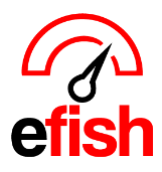

## **Resend Daily Detail Email**

There are many reasons you may need to resend the Daily Detail Email (added a user, reimported data, need to update the previous night's GM note entry etc.)

## To trigger the daily email to be resent with a data reimport, follow the steps below:

- 1. Navigate to the Daily Journal (efish home page) [Operations > Daily Detail Email]
- 2. Select the location and date for which you would like to resend the email.
- 3. Click the [Reimport POS Data] option on the top right.
- 4. Enter the date(s) for which you wish to resend the email along with running a data reimport.
- 5. Leave the [Labor, Deposit, & Payouts checkboxes] unchecked unless you wish to EXCLUDE that data in the reimport.
- 6. Check the [(Re)Send Daily Email checkbox] under "Other Options" Before clicking the [Reimport] button.
  - This will trigger both the data reimport AND the Daily Detail Email to be resent with updated data once reimported. (allow 5-7min after clicking the reimport button for loading.)

| orting - Accounting                             | ► Administration 		 Here                                     | ome 🔻                                     | _             | Ai                   | m Sign Out                  |
|-------------------------------------------------|--------------------------------------------------------------|-------------------------------------------|---------------|----------------------|-----------------------------|
| Reimport PC                                     | OS Data                                                      |                                           | ×             |                      |                             |
| Location: Wired V                               | Vine Bar North                                               |                                           |               |                      |                             |
| Maximum date range:                             | 14 days                                                      |                                           | M Ent         | ries                 | Reimport POS Data           |
| Start Date:                                     |                                                              | End Date:                                 |               |                      |                             |
| 08/18/2023                                      |                                                              | 08/18/2023                                |               |                      |                             |
| Select Data That You V<br>Checks and Payments a | Nant to EXCLUDE From The Reare always included in reimports. | import (if any) <mark>(toggle all)</mark> | Го Da<br>\$0. | te Las<br>00 \$2,470 | t year %<br>,167.47 -100.0% |
| Labor                                           | Deposits                                                     | Payouts                                   |               |                      |                             |
| If you are re-importing la                      | abor, any changes made on using                              | efish will be overwritten.                |               |                      |                             |
|                                                 |                                                              |                                           | - 84          |                      |                             |
| Other Options                                   |                                                              |                                           |               |                      |                             |
| 🗹 (Re)Send Daily Ema                            | ail                                                          |                                           |               |                      |                             |
|                                                 |                                                              | Cancel                                    | Reimport %    | Labor<br>Cost        | % of Sales                  |

## To resend the Daily Detail email WITHOUT reimporting data, follow the steps below:

- 7. Navigate to the Daily Journal (efish home page) [Operations > Daily Detail Email.]
- 8. Select the location and date for which you would like to resend the email.
- 9. Click [Add/Edit GM Entries] on the top right.

|                      | Daily Journal for Friday, August 18, 20 | 023                 |                    |
|----------------------|-----------------------------------------|---------------------|--------------------|
| Thu < Fri 08/18/2023 | Location: Wired Wine Bar North V        | Add/Edit GM Entries | CReimport POS Data |

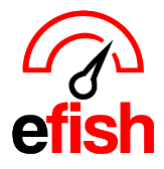

pointblanksoftware.com/help

- 10. In the GM Reporting tab type any letter or number in the note field or modify the present note in some way and click **[save.]**
- 11. Click the [Send Email Upon Saving] checkbox.
- 12. Click [Save.]

|                                                                                                    |                           |           | ВКВ            | - 0 | 8 / | 18, |  |  |  |  |
|----------------------------------------------------------------------------------------------------|---------------------------|-----------|----------------|-----|-----|-----|--|--|--|--|
| GM Reporting Cash Reconcilia                                                                                | tion Paid Outs To Process | Inventory | Labor Settings |     |     |     |  |  |  |  |
| G M J O U R N A L                                                                                           |                           |           |                |     |     |     |  |  |  |  |
| B I U ABC ≣ ≣ ≣ Styles ▼ Paragraph ▼                                                                        |                           |           |                |     |     |     |  |  |  |  |
| 三 ]三   津 律   🤊 (*   ∞ 👾 😃 😻 🛷 🛞 HTML                                                                        |                           |           |                |     |     |     |  |  |  |  |
| $-2$ $\square   \mathbf{x}_{1}   \mathbf{x}_{2}   \Omega $                                                  |                           |           |                |     |     |     |  |  |  |  |
| enter or modify any text in this field, then Click the [Send Email Upon Saving] checkbox followed by [Save] |                           |           |                |     |     |     |  |  |  |  |
| Path: p » strong » span                                                                                     |                           |           |                |     |     |     |  |  |  |  |
| Send Email Upon Saving                                                                                      |                           |           |                |     |     |     |  |  |  |  |
| Save Cancel                                                                                                 | ]                         |           |                |     |     |     |  |  |  |  |

• **Note:** Making any change to the existing GM journal text and then clicking the [Send Email Upon Saving] box before saving will resend that days Daily Detail Email.